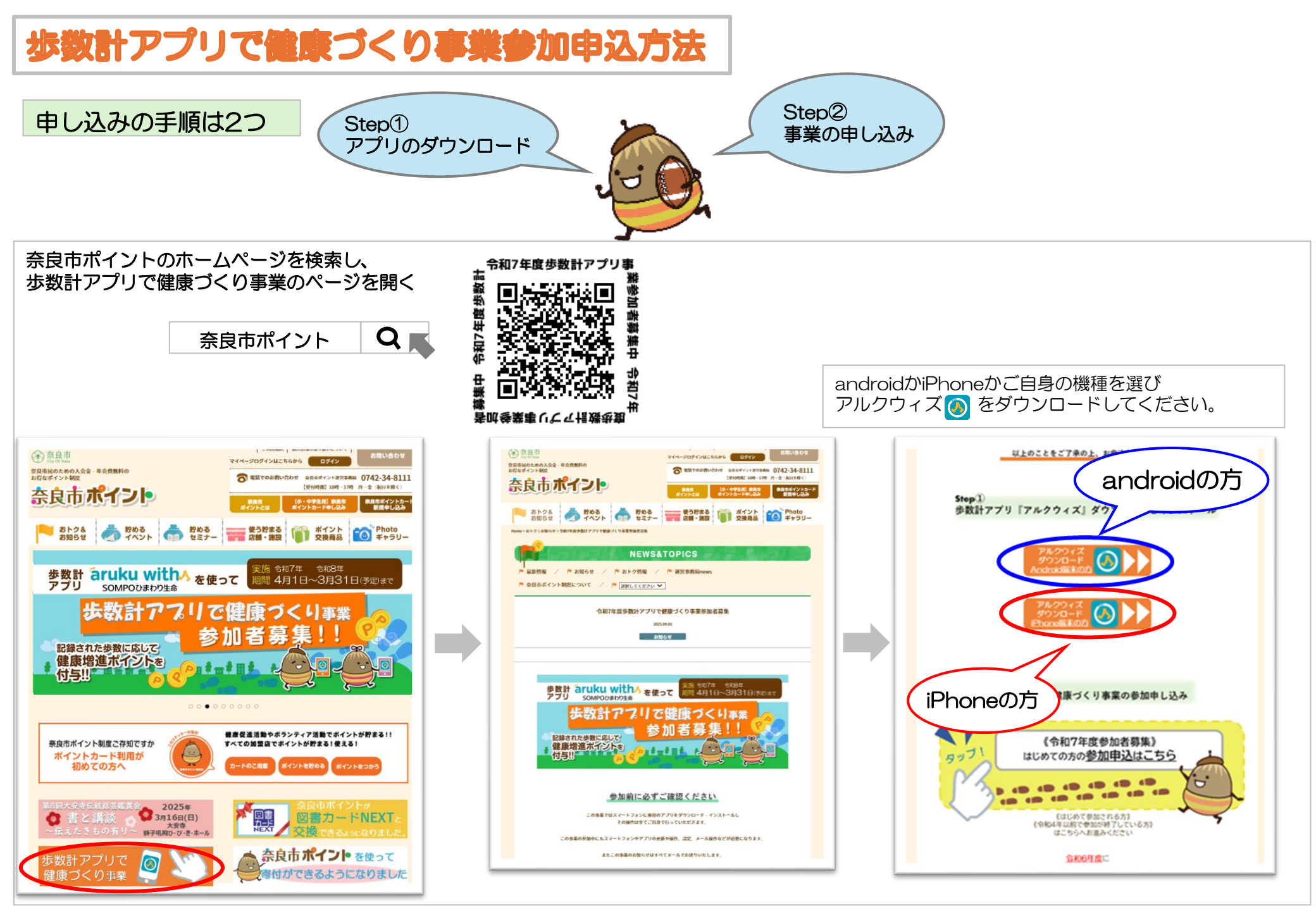

# ダウンロードしたアルクウィズ 🚺 を開き設定します

Step①アプリのダウンロード 1

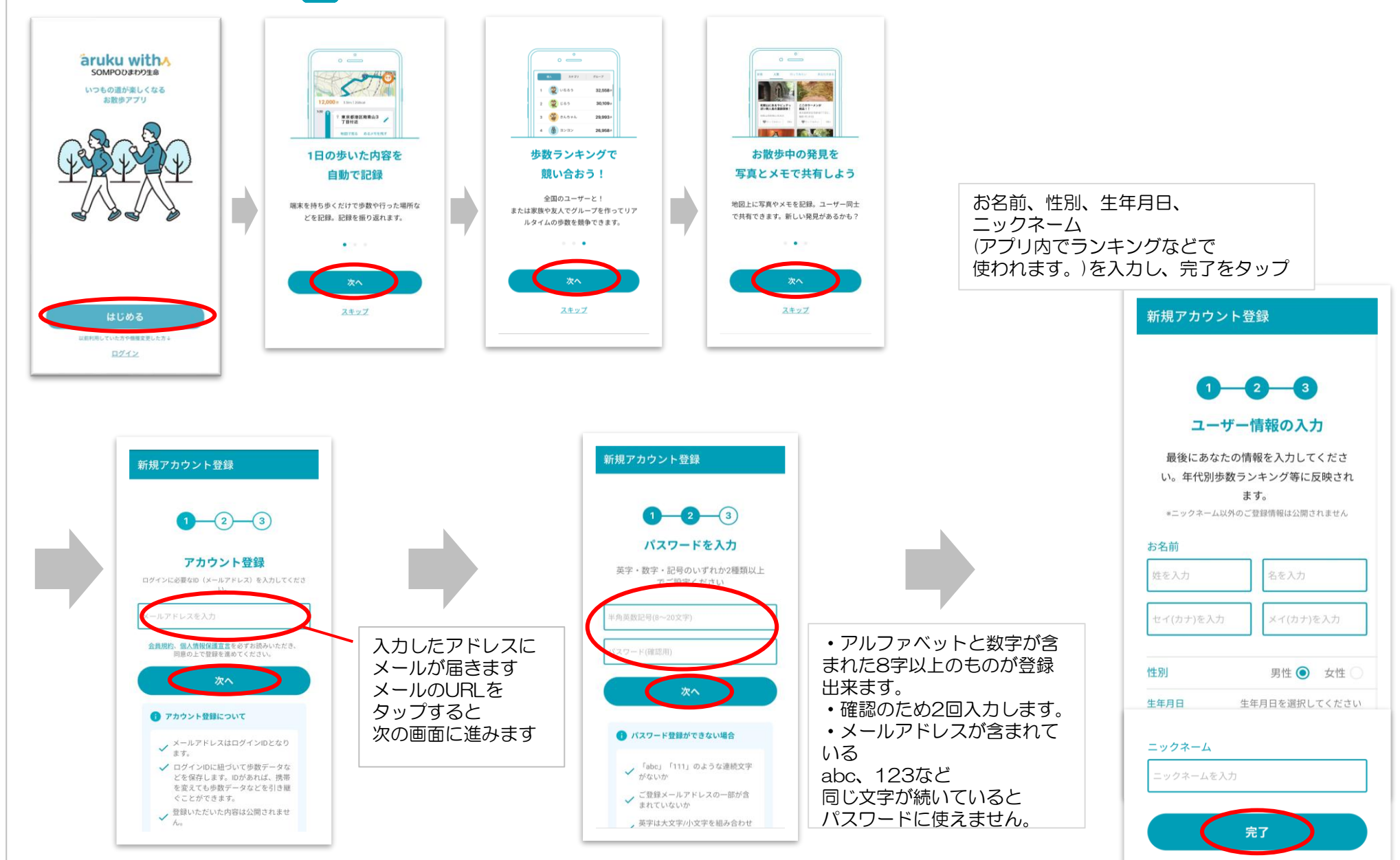

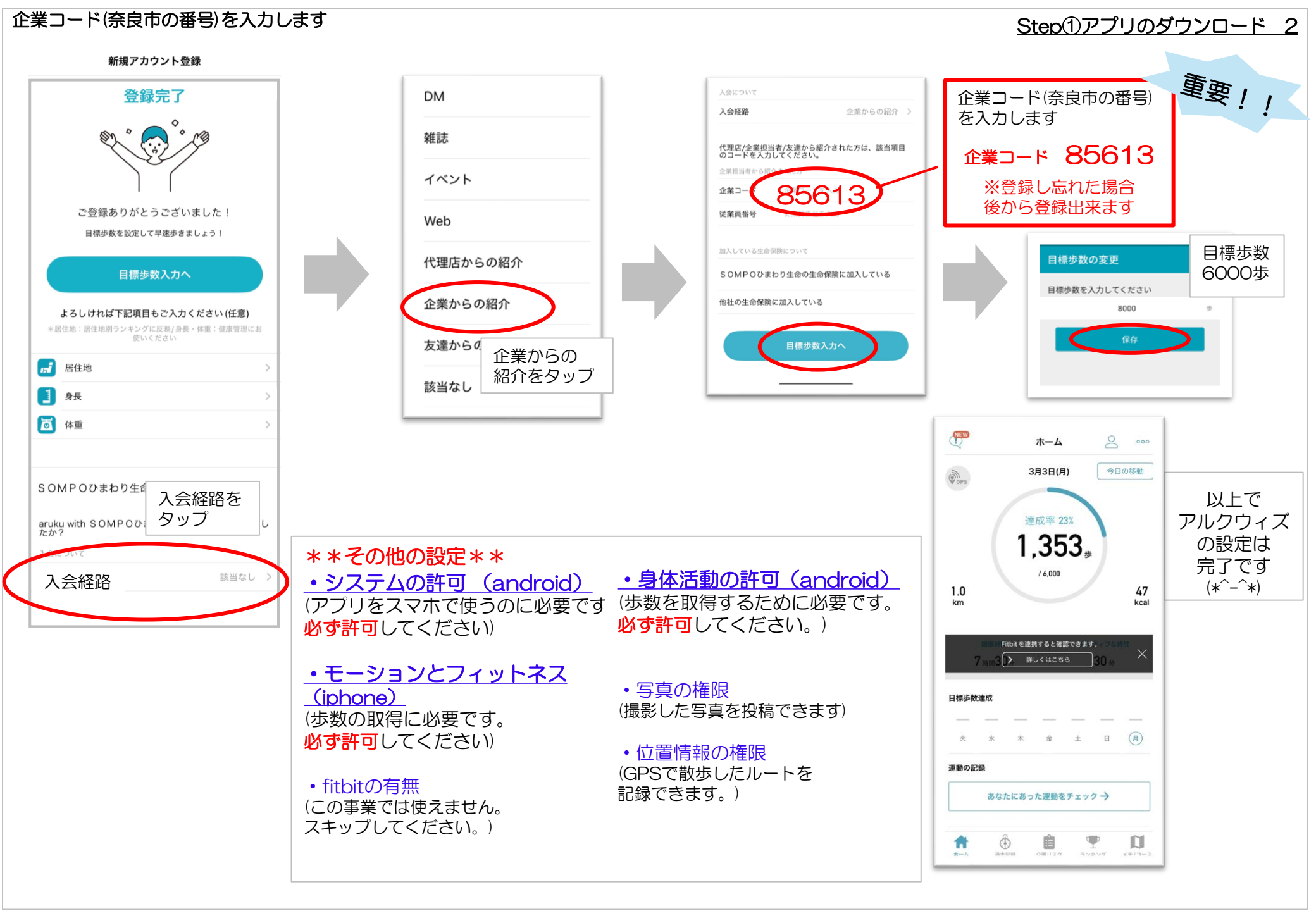

### Step②歩数計アプリで健康づくり事業の参加申し込み

## Step②事業の参加申し込み 1

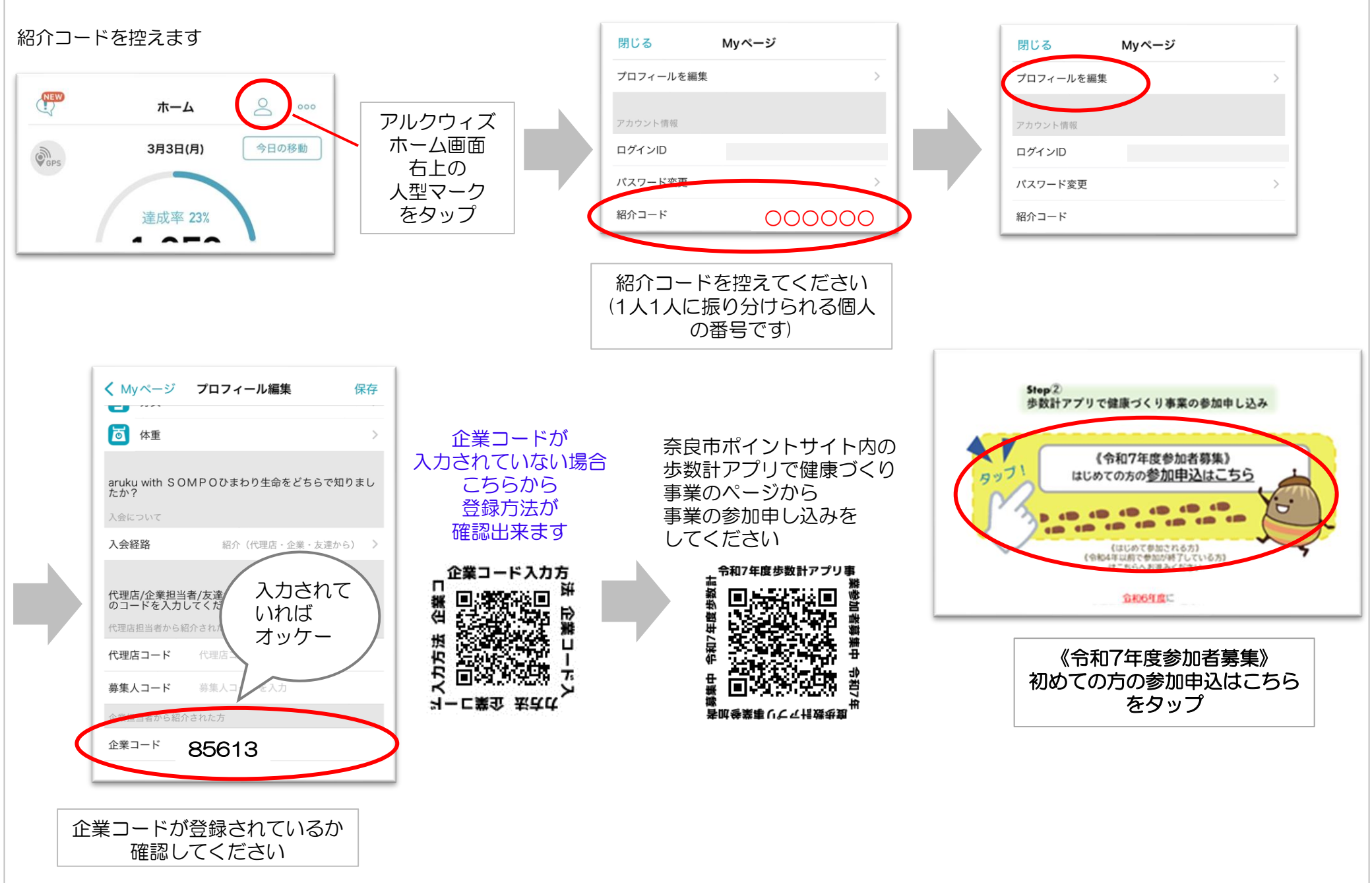

#### Step②事業の参加申し込み 2

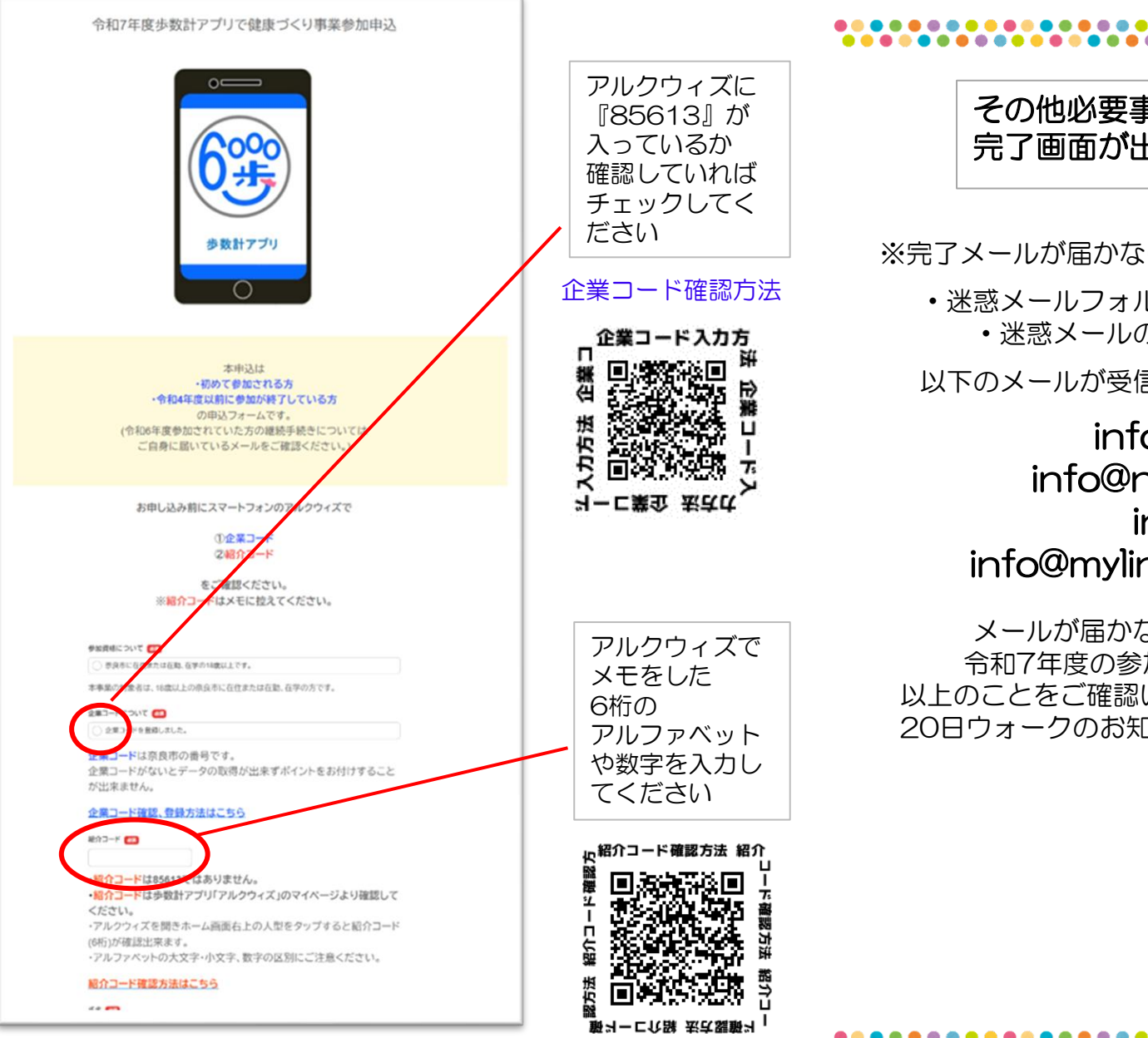

## その他必要事項を入力し送信してください。 完了画面が出れば申込完了です(\*^-^\*)

※完了メールが届かない場合、以下のことをご確認ください。

・迷惑メールフォルダーに振り分けられていませんか?
・迷惑メールの拒否設定をされていませんか?

以下のメールが受信出来るように設定をお願いします。

# info@narapoint.jp info@narapoint-8000.jp info@linkx.life info@mylinkx.himawari-life.co.jp

メールが届かなくても完了画面が表示されれば 令和7年度の参加申し込みは完了しております。 以上のことをご確認いただいき毎月18日頃に配信している 20日ウォークのお知らせメールが届くかご確認ください。